#### **REGISTRATION PROCESS**

#### Page 1

## Log in

Log in with Username and Password. Username will be supplied in a separate email. If you do not know the password, click on the Forgot Your Password. You must imput username supplied.

| Home  | Login      | Username & Password | New Registration | Website Home | Contact Us                                    |
|-------|------------|---------------------|------------------|--------------|-----------------------------------------------|
| Login |            |                     |                  | New Reg      | jistration                                    |
| Usern | ame: *     |                     |                  | Click here   | to complete an online membership application. |
| Passv | vord: *    |                     |                  | Privacy s    | Statement                                     |
|       |            |                     |                  | Click here   | to read about your rights to privacy.         |
| Logi  | in         |                     |                  |              |                                               |
| Forgo | t Your Pas | ssword?             |                  |              |                                               |

## Page 2

#### **Centre link**

If you are staying with centre, click on Registration Renewal.

If you wish to change a centre log off and contact/Little Athletics NSW.

| Home     | Member Home | Update My Details | <b>Registration Renewa</b> | Logoff | Website Home | Contact Us |
|----------|-------------|-------------------|----------------------------|--------|--------------|------------|
| Memb     | er Home     |                   |                            |        |              |            |
| Dear PAT | FRICIA,     |                   |                            |        |              |            |
|          |             |                   |                            |        |              |            |

You are currently registered with Hills District LAC.

DO NOT CONTINUE IF YOU ARE WANTING TO CHANGE THIS CENTRE.

LOG OFF AND CONTACT LITTLE ATHLETICS NSW ON 9633 4511.

To continue to register with **Hills District LAC**, click here or on the registration renewal button on the top bar.

Your membership status is currently unfinancial.

Regards Little Athletics NSW

#### Page 3

## Fee categories

Select the appropriate age category or family as listed by centre.

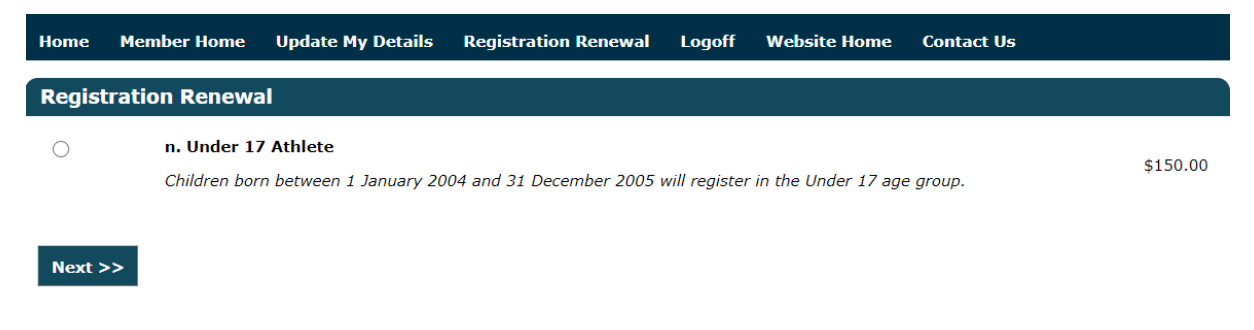

#### Page 4

## **Declarations**

All declarations and club information must be read and confirmed

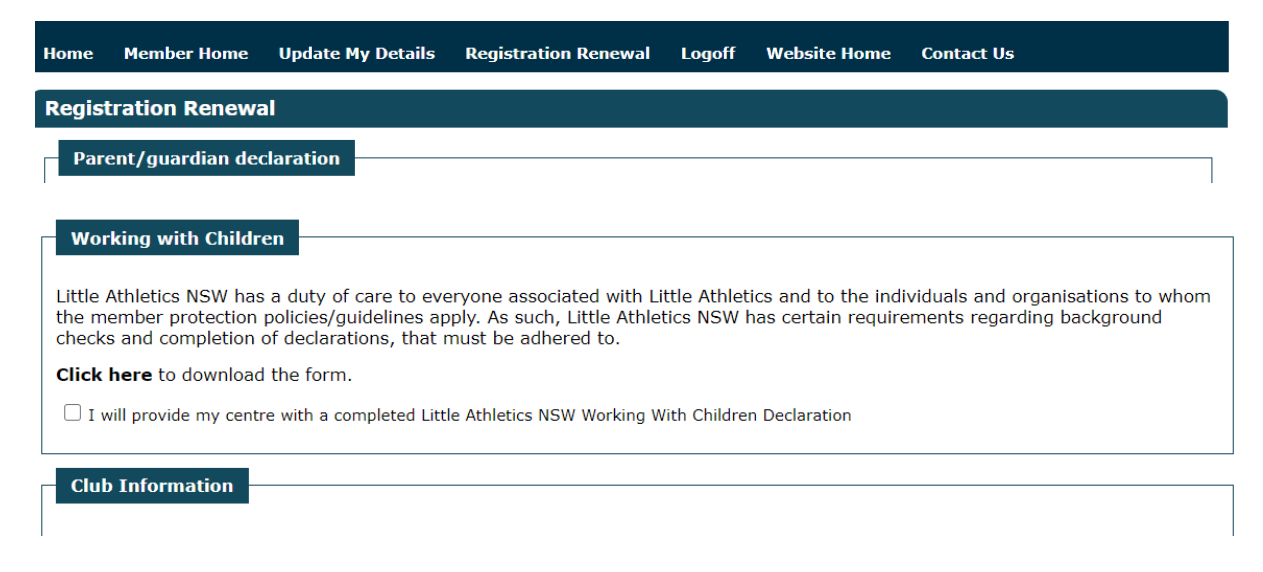

#### Page 5

## **Members Details**

Check and change if necessary.

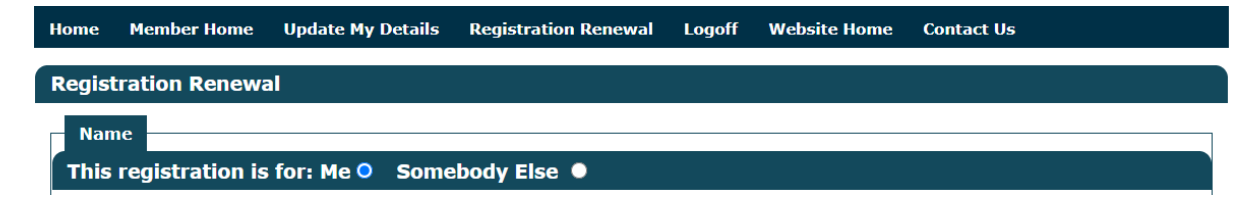

At the bottom of the page enter your active kids voucher if submitting and click on validate.

| Voucher  |              |          |
|----------|--------------|----------|
| Voucher: | Voucher Code | Validate |

## Page 6

## <u>Submit</u>

Select the submit application and pay online and click next.

| н | ome                  | Member | Home  | Update My Details     | Registration Renewal | Logoff | Website Home | Contact Us |  |  |
|---|----------------------|--------|-------|-----------------------|----------------------|--------|--------------|------------|--|--|
| F | Registration Renewal |        |       |                       |                      |        |              |            |  |  |
|   | << Pre               | evious | Submi | t Application & Pay O | nline                |        |              |            |  |  |

# Page 7

# **Registration applied**

Shows all members (if doing a family) who are to be registered.

If purchasing a uniform this will also be shown.

If using voucher/s this will be included and taken off total.

Click on the Pay Now to finalise.

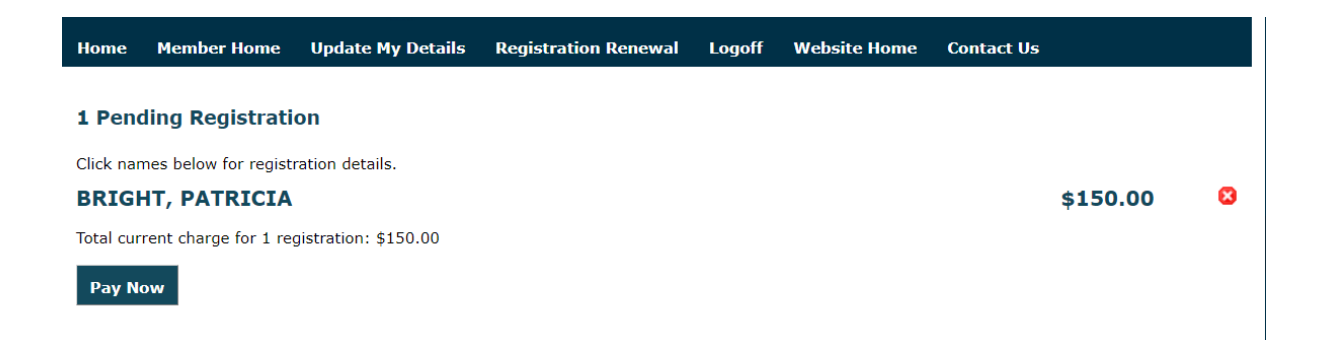

#### New Registration

Select the centre/club you wish to join.

| Home   | Login   | Username & Password | New Registration | Website Home | Contact Us |
|--------|---------|---------------------|------------------|--------------|------------|
| New R  | egistra | tion                |                  |              |            |
| Centre | :       | Hills District      |                  |              | ~          |
| Club:  |         | Hills District      |                  |              | ~          |

Next >>

After completing the declarations enter members details

| New Registration               |               |
|--------------------------------|---------------|
| Login                          |               |
| Name                           |               |
| First Name: *                  |               |
| Initial:                       |               |
| Other Names:                   |               |
| Last Name: *                   |               |
| Emergency Conta                | t Information |
| Emergency Contact<br>Person: * |               |
| Emergency Contact<br>Number: * |               |
| Email                          |               |
| Email Address: *               |               |
| Confirm Email<br>Address: *    |               |

| Personal Information                                   | tion            |
|--------------------------------------------------------|-----------------|
| Date Of Birth: *                                       |                 |
| Gender: *                                              | ○ Male ○ Female |
| Other Information                                      |                 |
| School (eg Harris<br>Park Public):                     |                 |
| Preferred language<br>spoken at home:                  |                 |
| Cultural background:                                   |                 |
| Athletics disability<br>classification (if<br>known):  |                 |
| New member?:                                           | ● Yes ○ No      |
| Senior Athletics Club<br>(U12-U17 ONLY):               | Please Select V |
| Of Aboriginal or<br>Torres Strait Islander<br>origin?: | Please Select   |
| Any permanent<br>impairment<br>(disability)?:          | Please Select   |

When selecting a family registration.

If you are renewing Member 1 will be the primary member and should be the member you have logged in with.

If members are linked, Member 2 will have a drop down to select the siblings name.

| New Registrati     | ion                                       |  |
|--------------------|-------------------------------------------|--|
| Each member must b | be completed.                             |  |
| Member 1           |                                           |  |
|                    |                                           |  |
| Enter Details      |                                           |  |
| Member 1:          |                                           |  |
| Not Completed      |                                           |  |
| Member 2           |                                           |  |
| Picifider 2        |                                           |  |
| Enter Details      | I Please complete member 1 details first. |  |
| Member 2:          | Not Completed                             |  |